# Windows ムービーメーカーで動画作成

<mark>前準備Ⅰ</mark>:デスクトップにフォルダー『山の画像』と名前を付けて作る ピクチャから使う画像フォルダーを開いて、<mark>『コピー』</mark>をクリックする→デスクトップのフォルダー『山の画像』

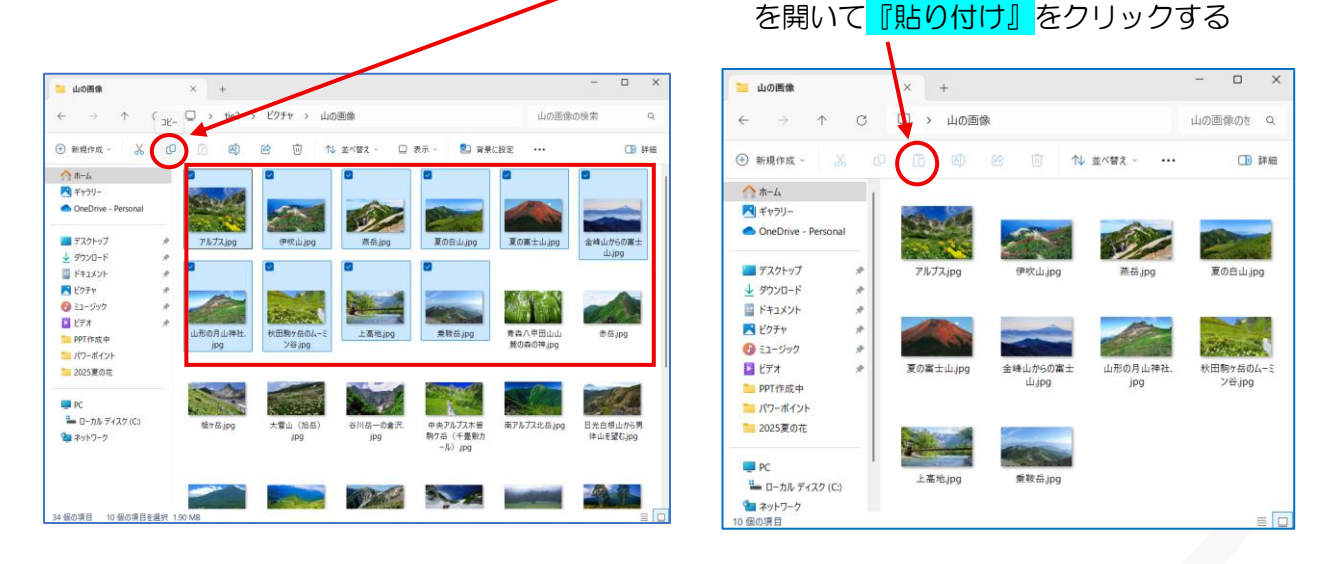

前準備Ⅱ:使う画像のサイズがバラバラなので大きさを揃えます(今回は 640×640 ピクセルにする) ソフト「縮専」①を起動します→②と③にチェックを入れる→準備した画像 10 枚選択して④にドラッグする ★サイズ変更はなぜ?・・A4位にプリントしても問題ない。多数枚の画像を使うと DVD にすると容量が大き くなる為です★

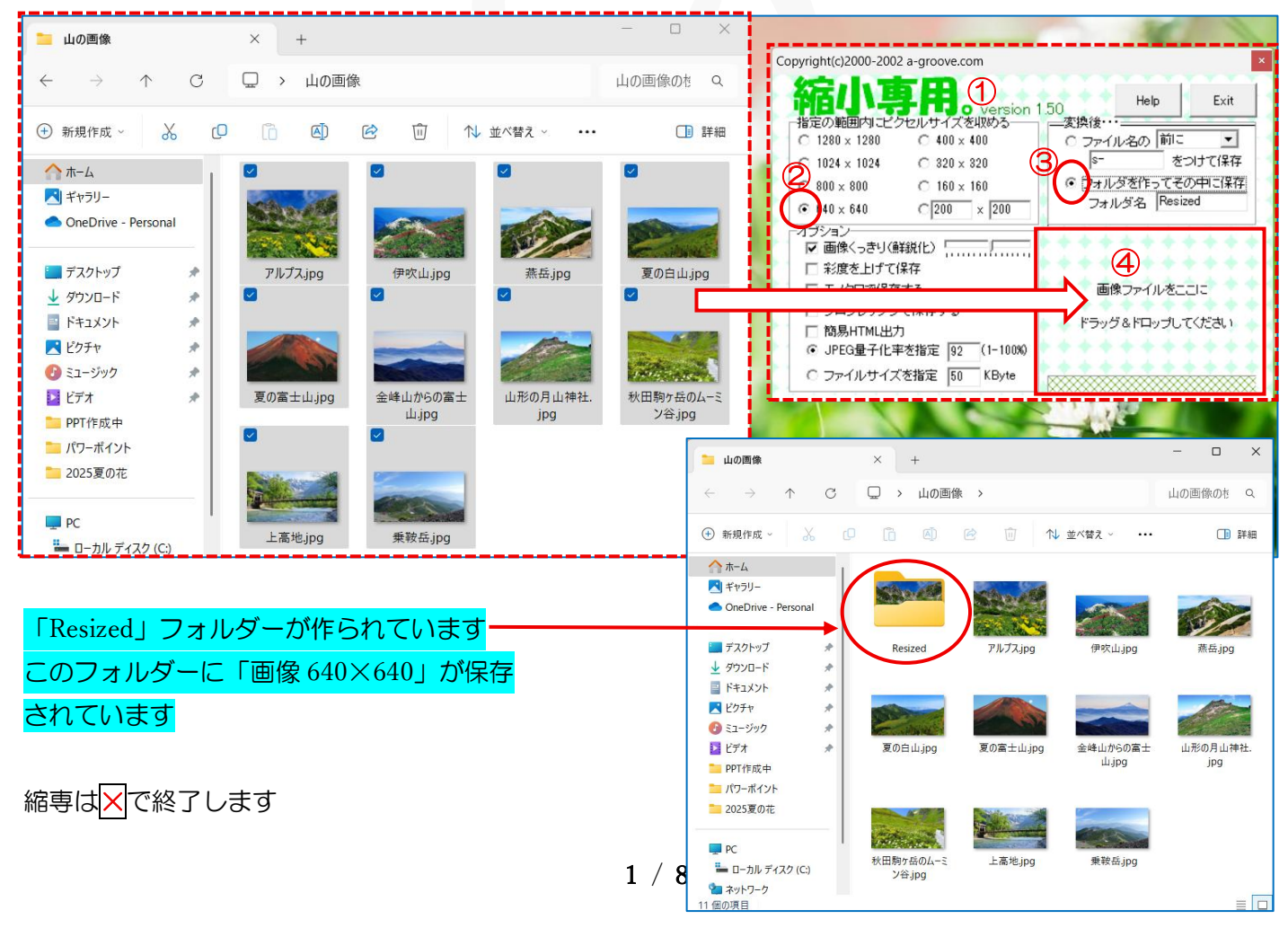

# 音楽入り DVD を作成します

# 1. 画像編集ソフト【Movie Maker】を起動して画像を挿入します

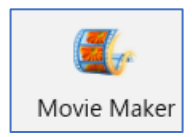

サイズ変更した画像『Resized』を開きます→【Movie Maker】の作業画面に、画像全部を選択してドラッグします

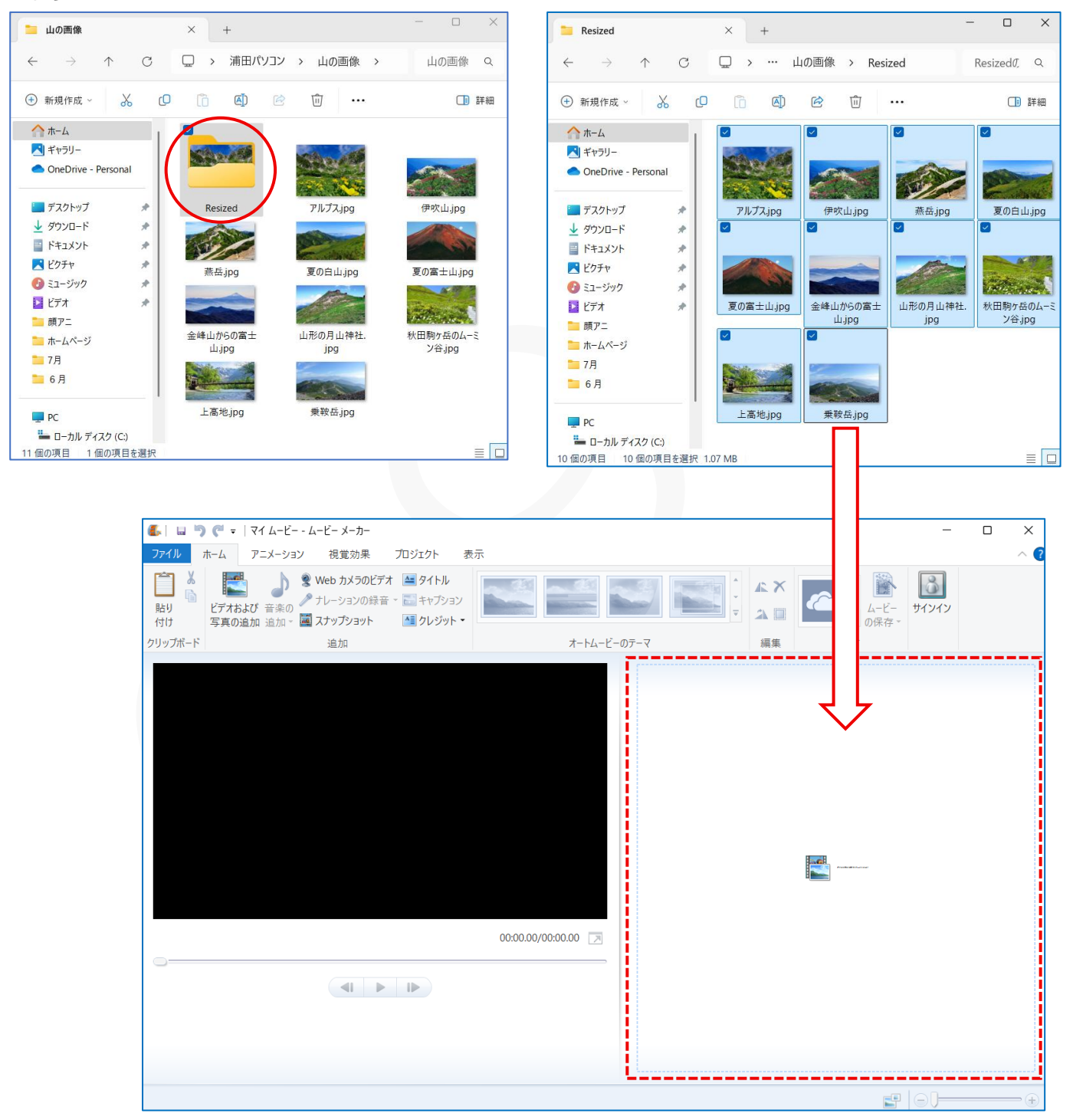

画像が挿入されました→画像を追加する場合は『①の縦棒』を画像最後②にドラッグする→画像はサイズ変更 (640×640)して②以降にドラッグ挿入する

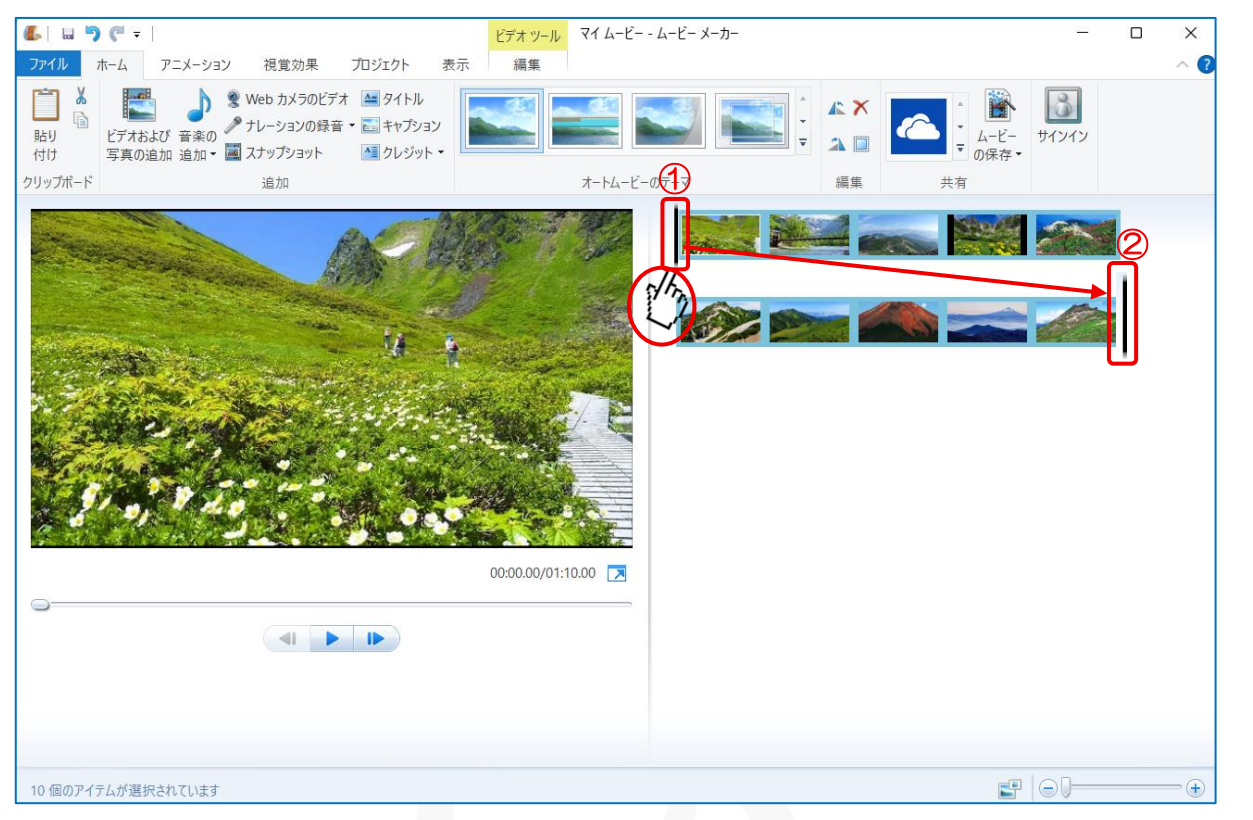

## 2. タイトルを挿入します

黒い縦棒が画像の先頭にあるのを確認する→ 『ホーム』 タブから 『タイトル』 をクリックします

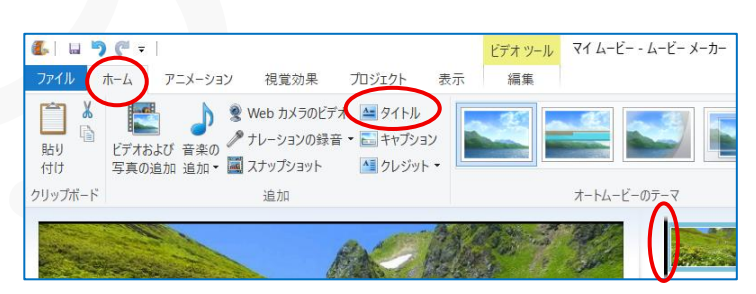

# 黒いスライドにテキストボックスが挿入された→テキストボックスにタイトルを挿入します

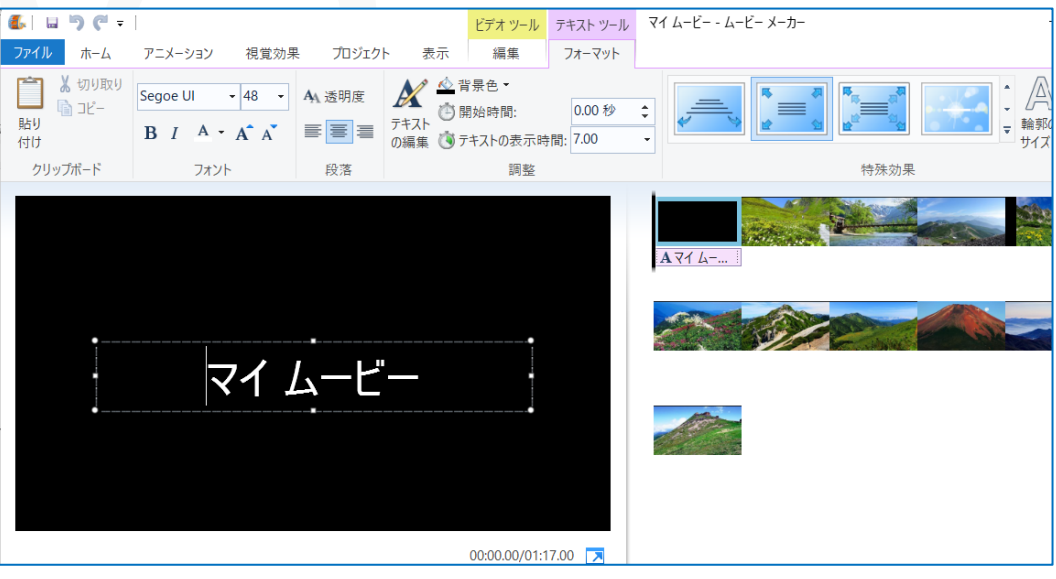

3 / 8

## 『夏の山を楽しむ』と、入力しました→タイトルに「特殊効果」を挿入します

『テキストツールのフォーマット』をクリックする→「特殊効果」<br/>
①が表示されます→<br/>
②のボタンをクリック<br/>
すると多数の特殊効果が表示されます→好みのもの例えば<br/>
③をクリックしましょう

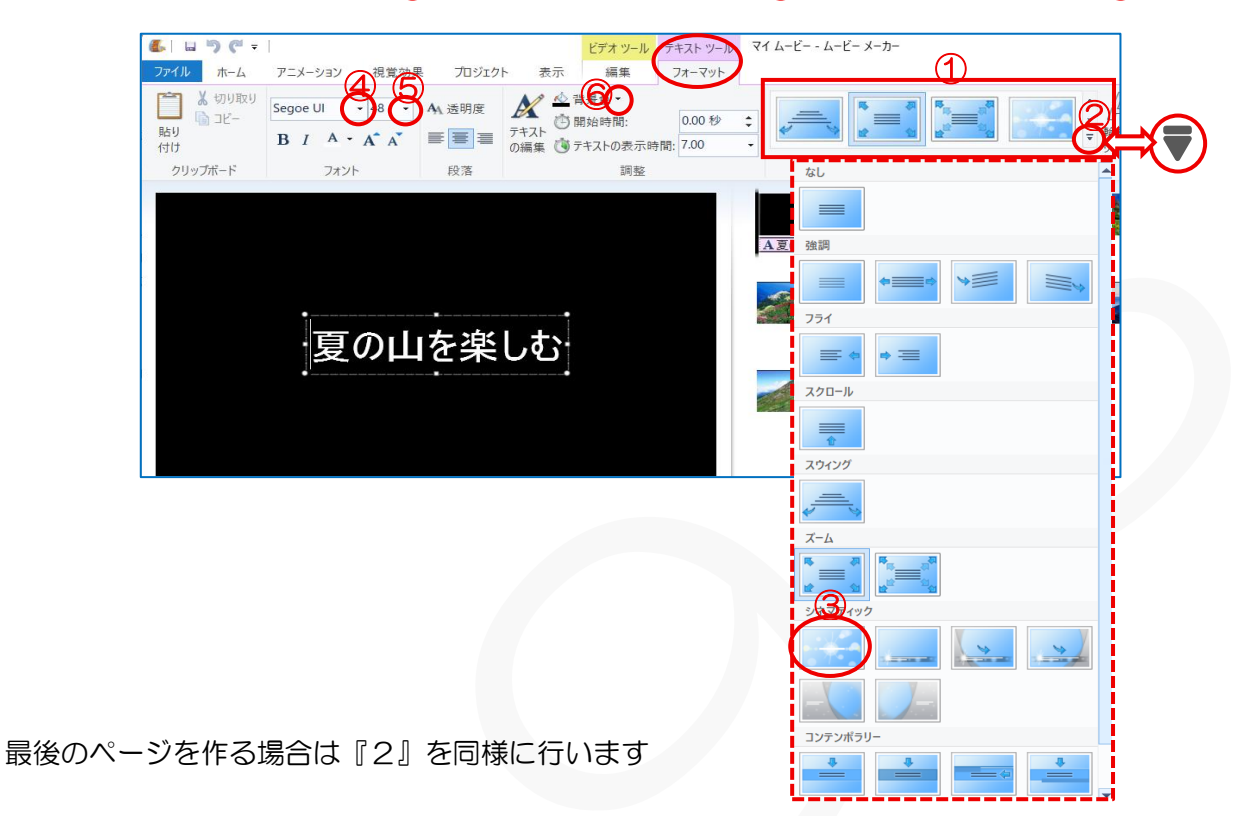

フォント変更はフォントの種類④から変更します→サイズは⑤から変更して背景の色は⑥から行います

#### 3. 音楽を挿入します

黒い縦棒を先頭①にドラッグします→『ホーム』 2タブの『音楽の追加』 3をクリックするとサブメニュー 4 が表示されます→「パソコンから音楽を追加」から『音楽を追加』 5をクリックします→この時、音楽の長さ

は6から確認できます

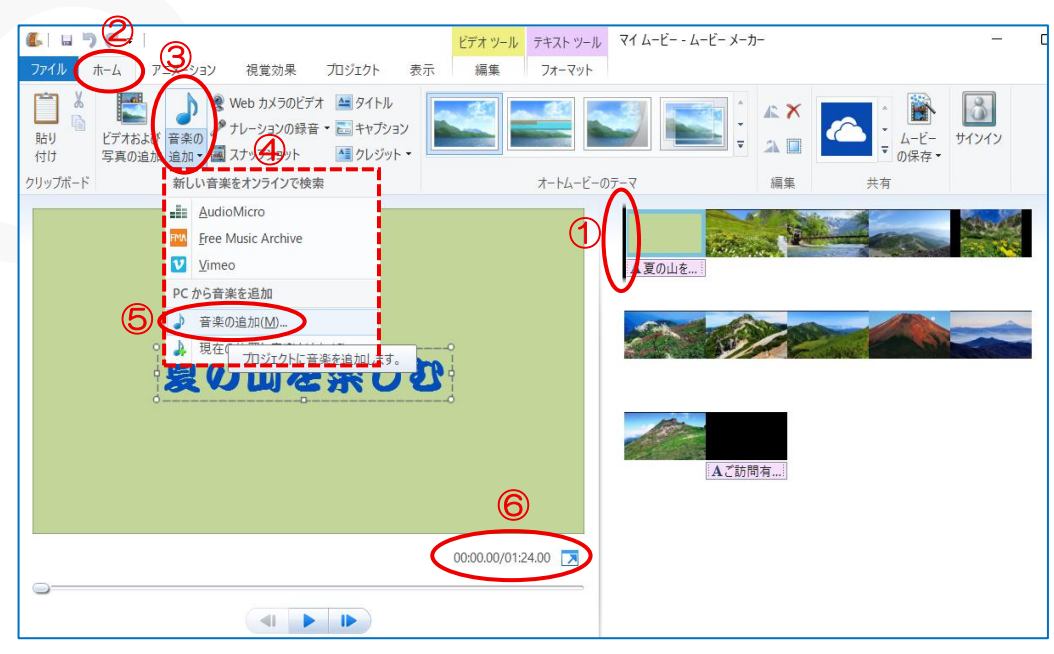

音楽が挿入されたら最後のスライドまで画像の下に緑色の線が表示①されます→「音楽ツールのオプション」 ②をクリックします→「フェードアウト」の『▼』③クリックして「サブメニュー」④からここでは『普通』 ⑤をクリックしました

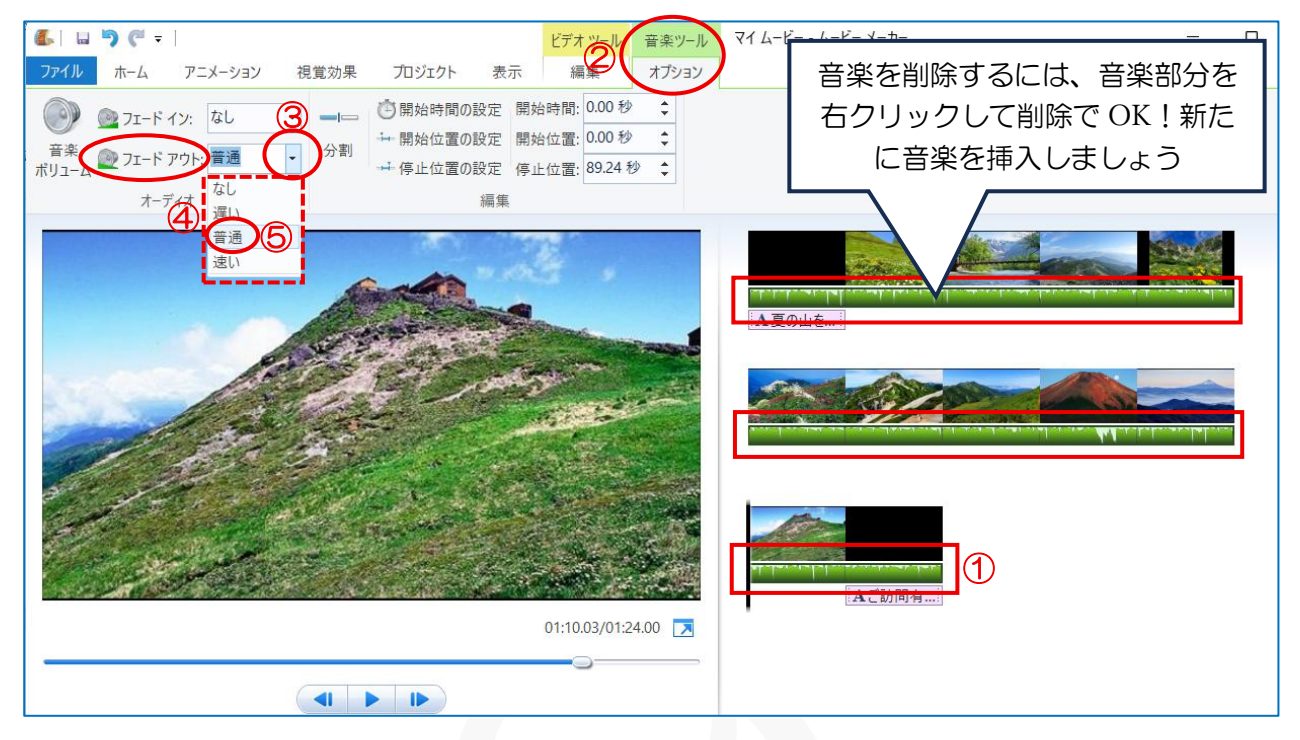

# 画像に山の名前を入力する

画像をクリック①すると左のプレビュー画面②に表示される→『ホーム』③タブの『キャプション』④をク
リックする→テキストボックス⑤が挿入されるので「山の名前」など入力します

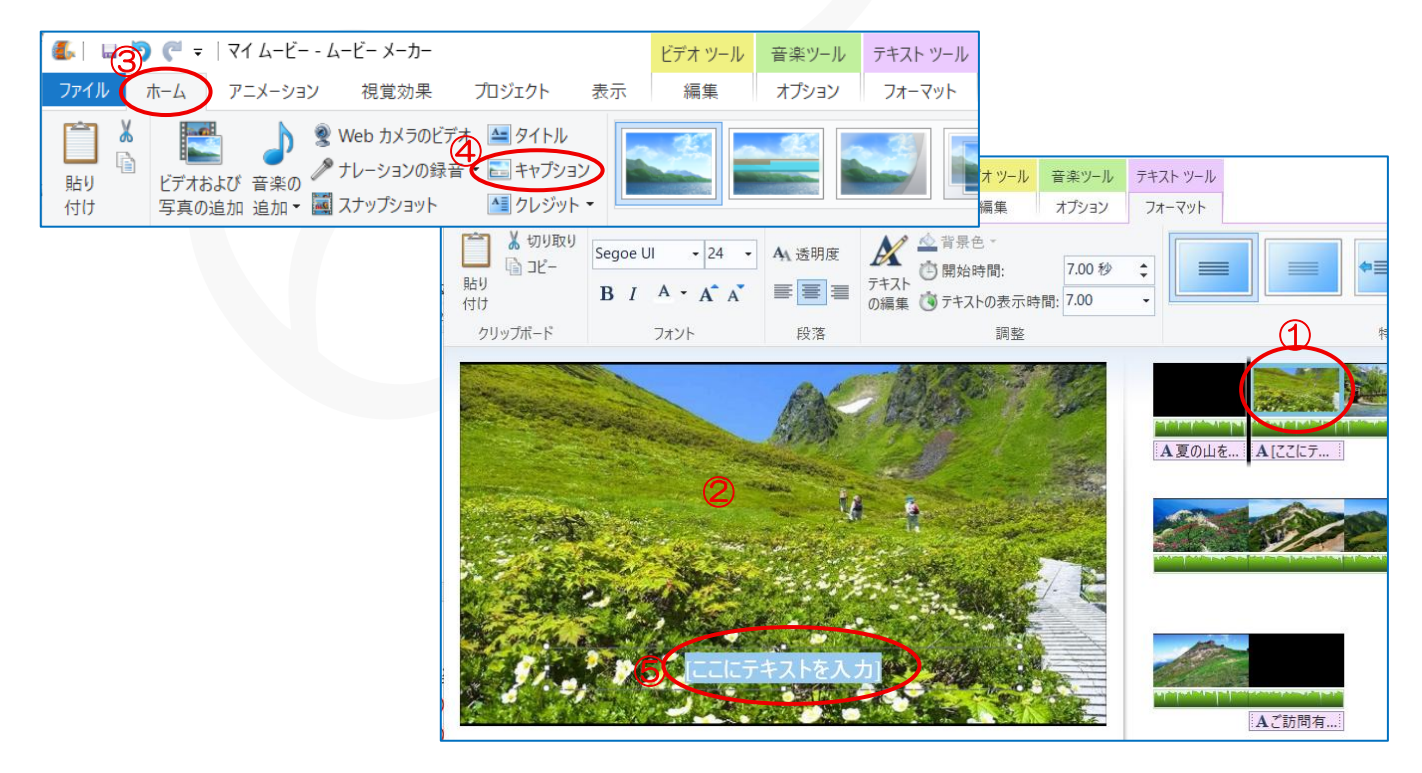

## 4. スライドに「切り替え効果」を設定します

1 枚目のタイトルスライドをクリックしてプレビュー画面に表示させる→『アニメーション』①タブをクリッ クする→「切り替え効果」②から使いたいものがあれば選択③する→『詳細ボタン』④をクリックすると「他 の切り替え効果」⑤も表示される→ここから選択しても OK です→切り替え効果が設定出来たら右のスライド に『三角形』⑥の表示が出来ます

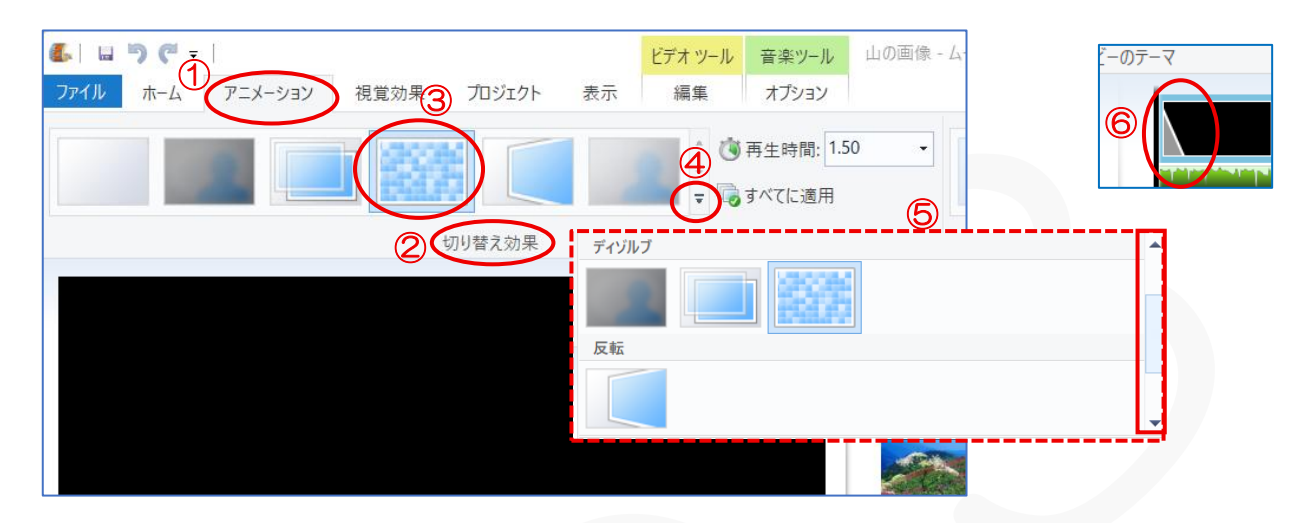

#### 2枚目からのスライドに切り替え効果と移動および効果を設定します

切り替え効果: 2枚目のスライド(画像)をクリックしてプレビュー画面に表示させる→『アニメーション』
 ①タブをクリックして「切り替え効果」
 ②から『好みのもの』
 ③を選択します(プレビューで確認できます)
 →『詳細』
 ④ボタンをクリックするとパレット
 ⑤が表示されるのでここから選択
 ⑥も可能です→『すべてに適用』
 ⑦をクリックするとすべての画像に切り替え効果が設定されます

移動および効果:アニメーションタブの「移動および拡大」
⑧の『詳細』
③ボタンをクリックして『パレット』
⑩が表示されるので『好みのもの』
⑪を選択します→『すべてに適用』
⑫をクリックするとすべての画像に切り替え効果が設定されます
(タイトルのスライドに、この設定は出来ません)

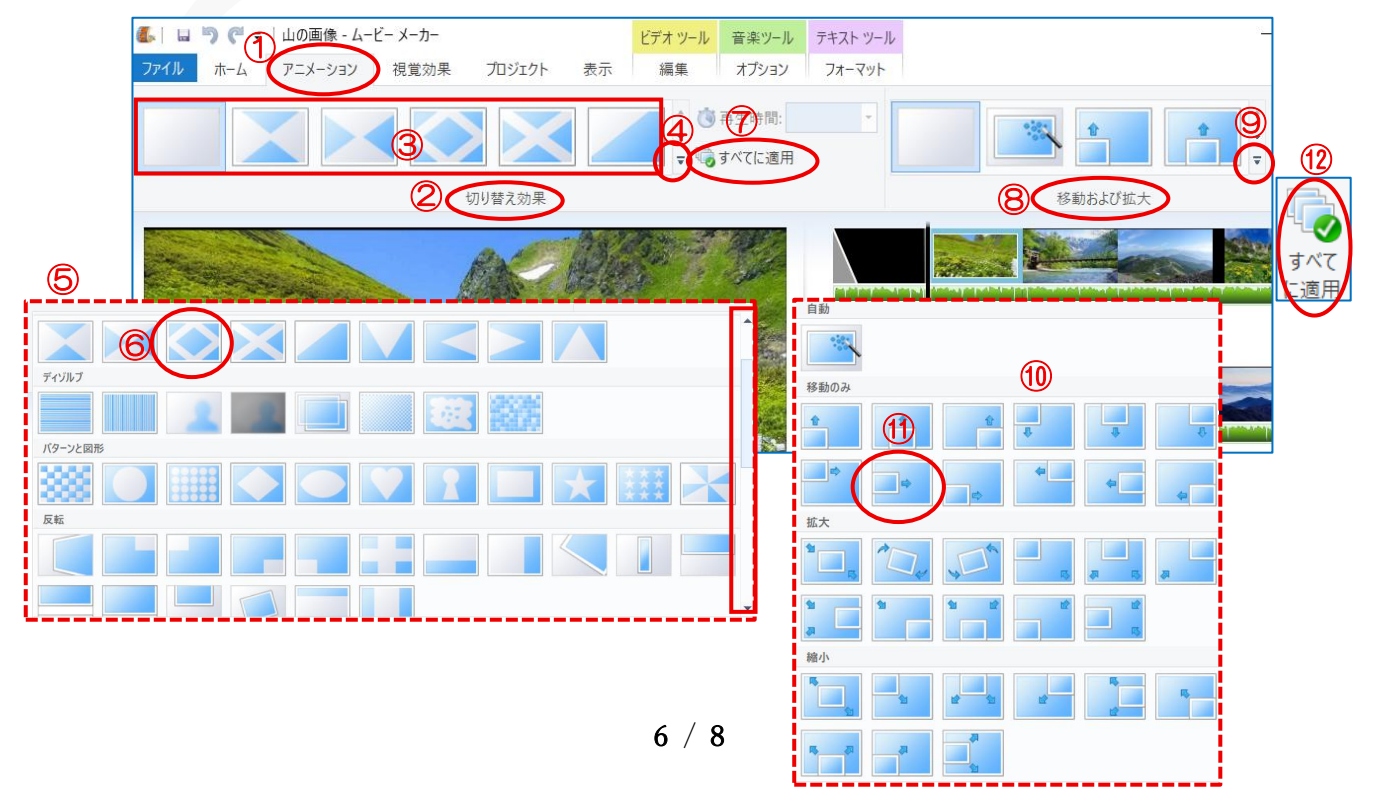

<mark>切り替え効果</mark>の設定・<mark>移動および効果</mark>の設定が出来たらスライド上に<mark>印</mark>が表示されます

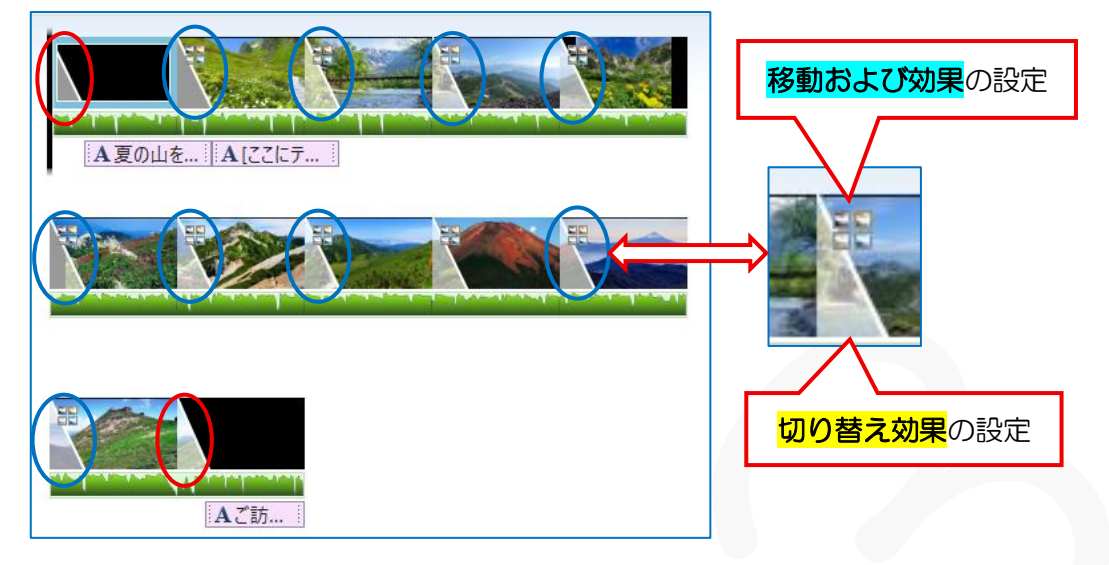

# 6. 保存します

『ファイル』から『名前を付けてプロジェクトを保存』→【プロジェクトの保存】ダイアログが表示されます →「保存場所」を選択して『ファイル名』を入力します→『保存』します"ファイルの種類は触らない事"

これで保存しておくことでやり直しが出来ます

山の画像.wimp

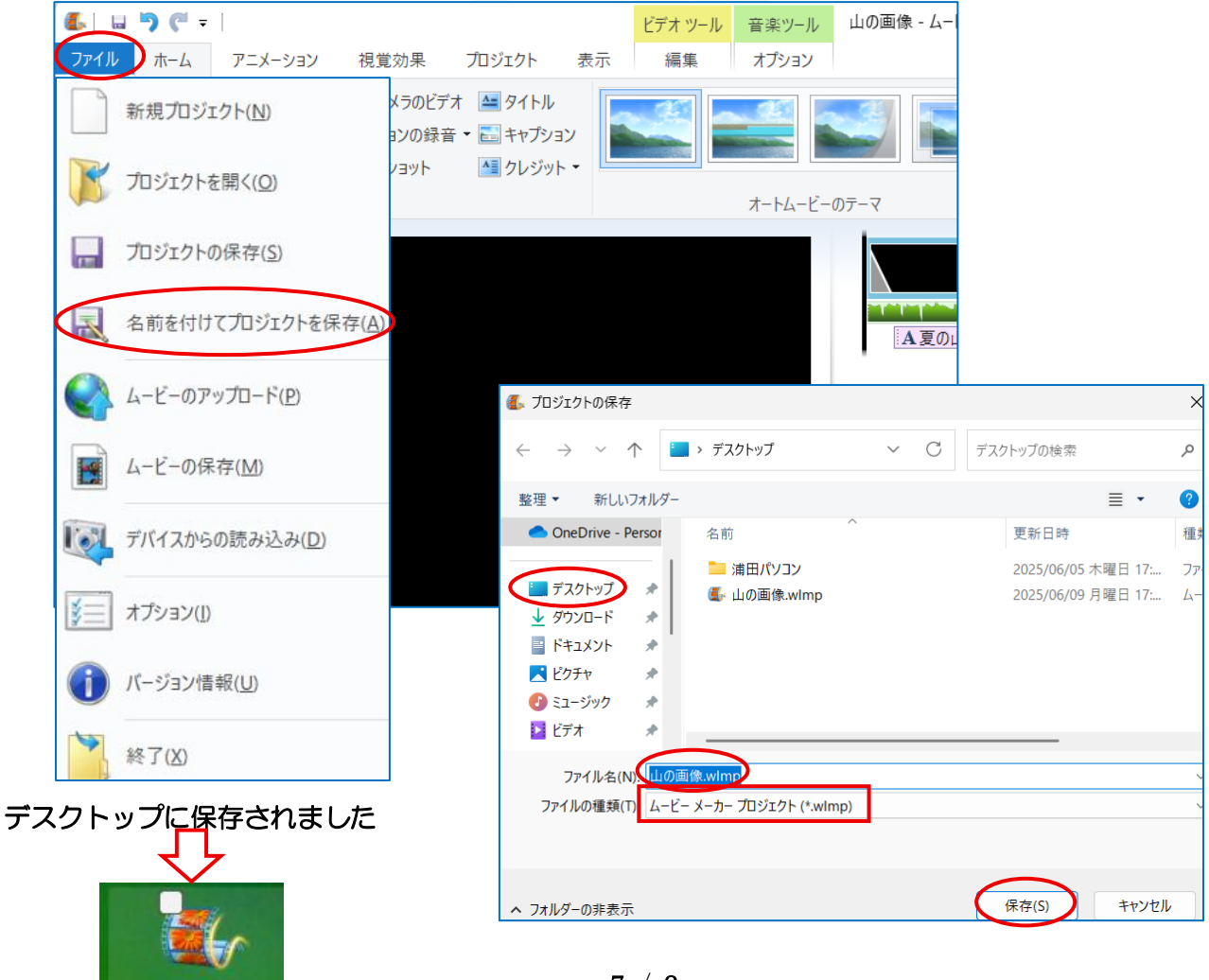

7 / 8

## 7. 動画 (DVD) 作成

『ファイル』→『ムービーの保存』から『このプロジェクトの推奨設定』をクリックします→【ムービーの保存】ダイアログが表示されます→「保存場所」を選択して『ファイル名』を入力して『保存』します "ファイルの種類は触らない事"

| 6    | - <b>')</b> (" -            | ビデオ ツール 音楽ツーノ                     | د ۲-۵۶۶۶ ×                                                                                                    |                             |
|------|-----------------------------|-----------------------------------|----------------------------------------------------------------------------------------------------|-----------------------------|
| ファイル |                             |                                   | $\leftrightarrow$ $\rightarrow$ $\checkmark$ $\uparrow$ $\blacksquare$ $\rightarrow$ $\vec{r}$ スクトップ $\lor$ $C$                                                                                                    | デスクトップの検索 の                 |
|      | 新規プロジェクト(N)                 | 推奨される設定                           | 整理 マ 新しいフォルダー                                                                                                    | ≣ - ()                      |
| 8    | プロジェクトを開く( <u>O</u> )       | このプロジェクトの推奨設定(1)<br>最近使用した設定      | OneDrive - Persor 名前                                                                                                    | 更新日時 種類                     |
| 12   | プロジェクトの保存( <u>S</u> )       | Zune HD (720p ディスプレイ用)(Z)         | ■ デスクトップ<br>↓ ダウンロード                                                                                                    | 2025/06/05 木曜日 17: ノアイル ノオル |
| R    | 名前を付けてプロジェクトを保存( <u>A</u> ) | YouTube(U)                        | <ul> <li>□ ドキュメント</li> <li>★</li> <li>★</li> <li></li> <li></li></ul> |                             |
|      | ムービーのアップロード( <u>P)</u> ▶    | Windows Phone (الالم)( <u>W</u> ) | ジェージック      メ     ビデオ     メ                                                                                                    |                             |
|      | /→ビーの保存(M)                  | 共通設定                              |                                                                                                    |                             |
|      | デバイフからの語みはみ(D)              | 高解像度ディスプレイ用(日)                    | ファイル名(N) <mark>山の画像.mp4</mark><br>ファイルの理瑛(T : MPEG-4/H.264 ビデオ ファイル (*.mp4)                                                                                                    | ~                           |
|      | TATAT SOULDARY COVER        | レビューター用(C)                        |                                                                                                    |                             |
| ¥=   | オプション(])                    | 電子X-ル用(E)                         | ▲ フォルダーの非表示                                                                                                    | 保存(S) キャンセル                 |
| 1    | バージョン情報(U)                  | 電話とデバイスの設定                        |                                                                                                    |                             |
|      | 終了( <u>X</u> )              | Android フォン (中)( <u>M</u> )       |                                                                                                    |                             |

# 保存中の表示がされます→終了したダイアログが表示されます→再生してみましょう

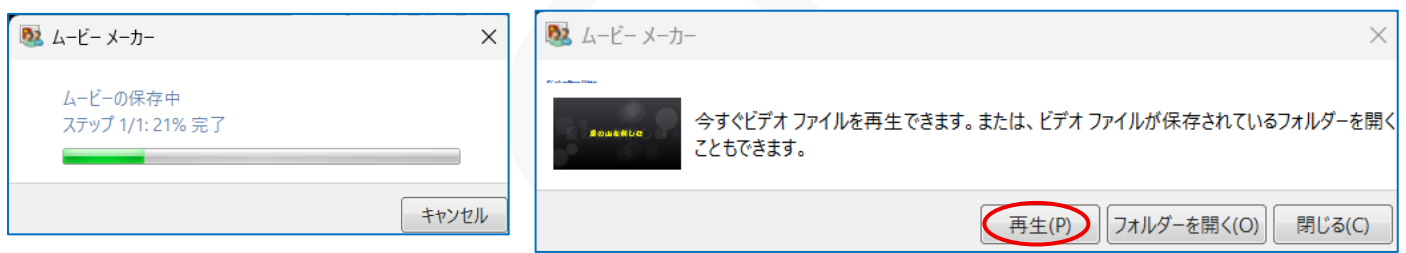

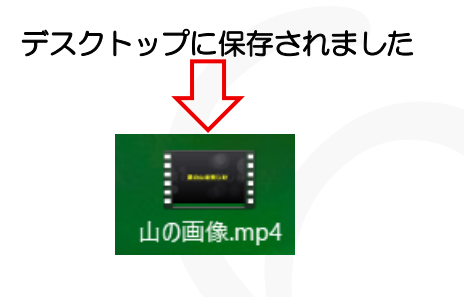